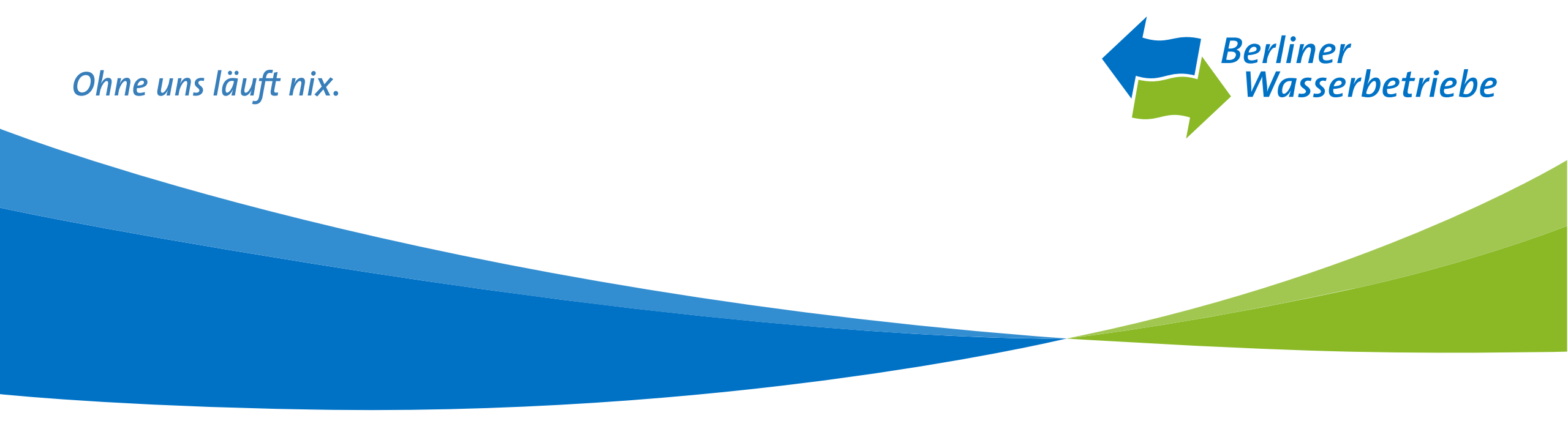

#### Vergaben aus dem Archiv holen

Stand Oktober 2019

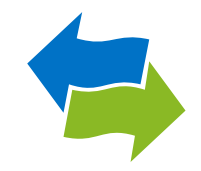

- 1) Kurzinfo zu archivierten Ausschreibungen
- 2) Startseite Vergabekooperation Berlin
- 3) Aufruf der Vergabeplattform
- 4) Ausschreibungsteilnahmen
- 5) Teilnahmen an Ausschreibungen
- 6) Kurzdetails der Vergabe
- 7) Bietercockpit starten
- 8) Übersicht der Ausschreibungen
- 9) Archivierte Ausschreibungen
- 10) Archivierte Ausschreibungen
- 11) Archivierte Ausschreibungen
- 12) Übersicht der Ausschreibungen
- 13) Übersicht der Ausschreibungen

### 1.) Kurzinfo zu archivierten Ausschreibungen

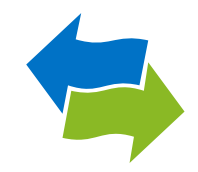

Befinden sich Vergaben im Archiv, stehen Ihnen für Ausschreibungen nur eingeschränkte Funktionen zur Verfügung. Sie können die archivierten Vergaben einsehen, jedoch ist der Nachrichtenversand sowie die Angebotsabgabe nicht möglich. Um den Nachrichtenversand und die Angebotsabgabe wieder zu ermöglichen, müssen Sie die Vergaben aus dem Archiv holen.

## 2.) Startseite Vergabekooperation Berlin

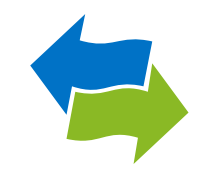

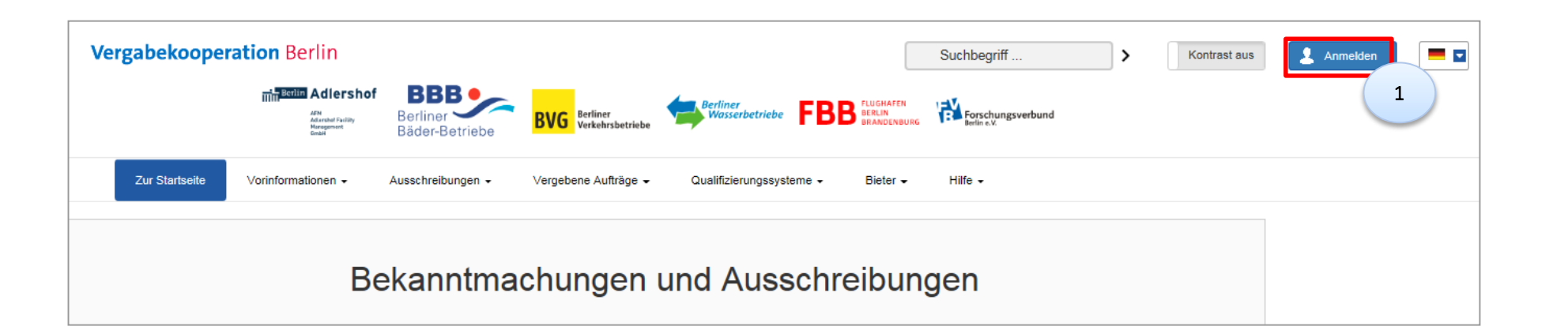

 Auf der Startseite der Vergabeplattform der Vergabekooperation Berlin, können Sie sich unter "Anmelden" einloggen (1), um auf Ihre Ausschreibungen zuzugreifen.

### 3.) Aufruf der Vergabeplattform

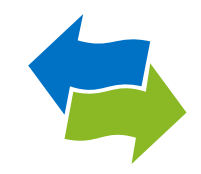

| E       | senutzeranmeldung                                                                                                    |
|---------|----------------------------------------------------------------------------------------------------|
| W<br>di | enn Sie bereits einen gültigen Benutzernamen und ein gültiges Passwort besitzen, melden Sie sich bitte mit<br>esen Daten am System an. |
|         | Benutzername                                                                                                    |
| ſ       | Passwort                                                                                                    |
| Be      | enutzername vergessen?                                                                                                    |
| Pa      | isswort vergessen?                                                                                                    |
|         | Anmelden                                                                                                    |
|         |                                                                                                    |

 Loggen Sie sich auf der Vergabeplattform unter "Benutzeranmeldung" mit Ihrem Benutzernamen und Passwort ein (1).

#### 4.) Ausschreibungsteilnahmen

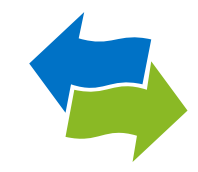

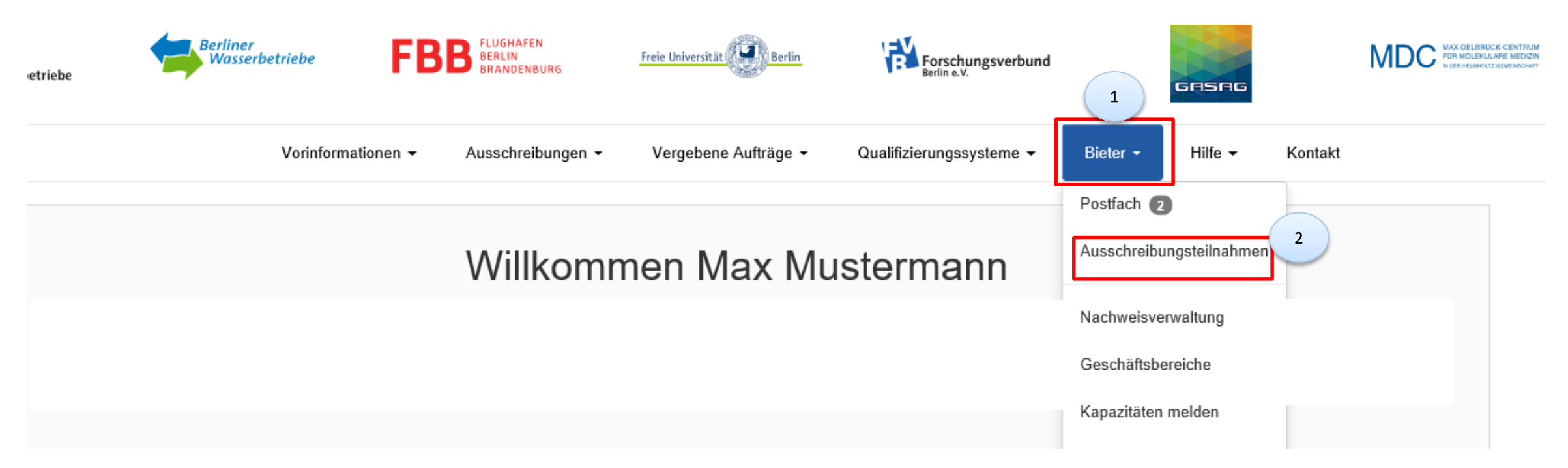

- Klicken Sie auf der Startseite der Vergabekooperation Berlin auf "Bieter" (1).
- Wählen Sie im Dropdown-Menü den Punkt "Ausschreibungsteilnahmen" aus (2), um alle Ausschreibungen einzusehen, an denen Sie beteiligt waren/sind.

## 5.) Teilnahmen an Ausschreibungen

#### Teilnahmen an Ausschreibungen

| Aktive Verfahren<br>Verfahren mit Angebot<br>Verfahren ohne Angebot | ~ | nur beschränkte Verfahren |                                 |  |
|---------------------------------------------------------------------|---|---------------------------|---------------------------------|--|
| Beendete Verfahren<br>Alle Verfahren                                |   | Abgabefrist               | Status                          |  |
| Test Werner Bauakte (EK-B_N-2015-0052)                              |   | 23.10.2015 10:00          | Angebot geöffnet                |  |
| [DGR] Testmaßnahme 151102_1 (EK-B_N-2015-0064)                      |   | 28.12.2015 10:00          | Angebot geöffnet                |  |
| DGR 151102_2 (EK-B_N-2015-0065)                                     | 2 | 13.11.2015 09:59          | Teilnahmeunterlagen freigegeben |  |
| Neubau TWL (EK-B_N-2015-0080)                                       |   | 25.11.2015 10:00          | Angebot geöffnet                |  |
| Bau von 10 km ADL DN 1000 (EK-B_N-2015-0090)                        |   | 18.12.2015 10:00          | Teilnahmeunterlagen freigegeben |  |

- Sie können unter (1) nach folgenden Verfahren filtern:
  - > Aktive Verfahren
  - > Verfahren mit Angebot
  - > Verfahren ohne Angebot
  - > Beendete Verfahren
  - > Alle Verfahren
- Nach Setzen des Filters können Sie dann die Vergabe auswählen, um an die Informationen der Ausschreibung zu gelangen (2).

### 6.) Kurzdetails der Vergabe

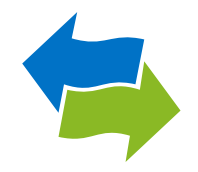

| <b>Bekanntmachung</b><br>Testvergabe mit GAEB-Übertragung 1 EK-B_N-2019-0129             |                                                          |                |
|------------------------------------------------------------------------------------------|----------------------------------------------------------|----------------|
| Unterlagen und Nachrichten einsehen<br>1<br>a) Öffentlicher Auftraggeber (Vergabestelle) |                                                          | 🖨 Druckansicht |
| Name und Anschrift                                                                       | Berliner Wasserbetriebe<br>Cicerostr. 28<br>10709 Berlin |                |
| Telefon:                                                                                 | +49 30-86445371                                          |                |
| Fax:                                                                                     |                                                          |                |
| E-Mail:                                                                                  | vergabe-bn@bwb.de                                        |                |
| Internet:                                                                                | http://www.bwb.de                                        |                |
|                                                                                          |                                                          |                |
| b)                                                                                       |                                                          |                |

 Zu den Informationen Ihrer Ausschreibung gelangen Sie über die Schaltfläche "Unterlagen und Nachrichten einsehen" (1).

#### 7.) Bietercockpit starten

- Informationen zur Ausschreibung: EK-B\_N-2019-0129, Testvergabe mit GAEB-Übertragung 1 Zur Bekanntmachung Zur Bearbeitung der Unterlagen sowie zur elektronischen Abgabe und Kommunikation benötigen Sie die Anwendung AI BIETERCOCKPIT i.V.m. dem Programm AI WEBLAUNCHE 1
  - Weitere Informationen zum AI BIETERCOCKPIT und den Systemvoraussetzungen finden Sie hier sowie im Bereich FAQ

#### Vergabeunterlagen

Datum

17.10.2019 17:40

Download

Ŧ

Version

1

Es gitt immer nur die aktuellste Version der Unterlagen. Diese Version ist immer mit der höchsten Versionsnummer versehen. Alle anderen Versionen verlieren damit ihre Gültigkeit.

1

Unterlagen in AI BIETERCOCKPIT öffnen

- Starten Sie das Bietercockpit über die Schaltfläche "Unterlagen in AI BIETERCOCKPIT öffnen" (1).
  - Bei bereits installiertem AI Weblauncher klicken Sie im Pop-Up Fenster auf "Unterlagen in AI BIETERCOCKPIT öffnen" (2).
  - Ist der AI Weblauncher nicht installiert, können Sie über "Starten Sie die Anwendung wie bisher" (3) ins Bietercockpit einsteigen. Voraussetzung dafür ist, dass Java auf dem Rechner installiert ist.

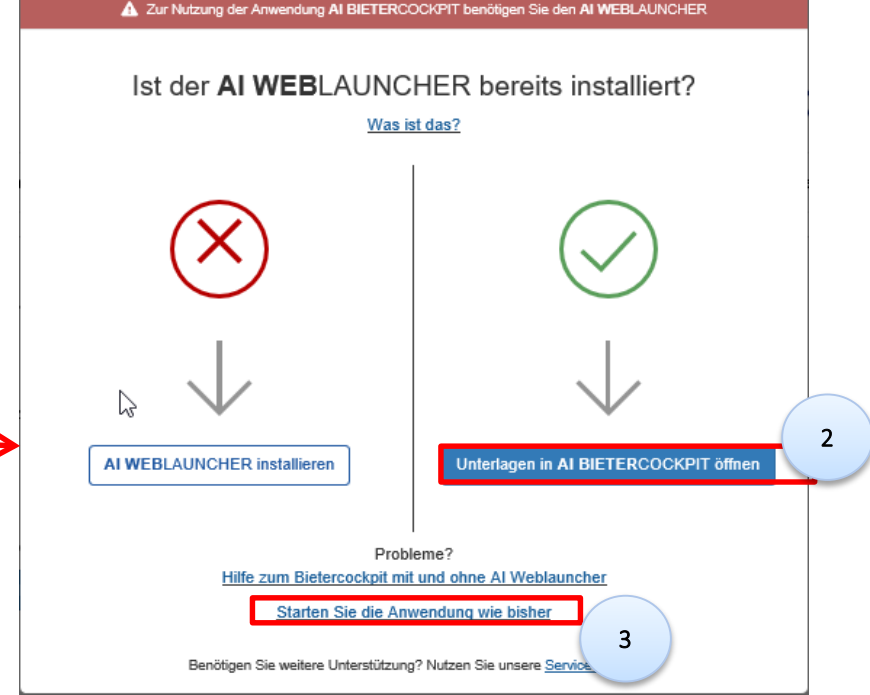

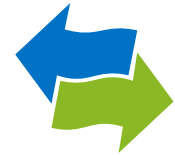

## 8.) Übersicht der Ausschreibungen

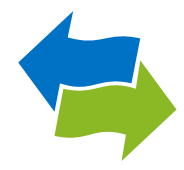

|                 |                    |                   |                                                                        |                      |                 |                   | 1         |            |
|-----------------|--------------------|-------------------|------------------------------------------------------------------------|----------------------|-----------------|-------------------|-----------|------------|
|                 | Übersicht de       | er Ausschreibunge | n 🔲 Nur geladene Au                                                    | usschreibungen anzei | igen Filter: 2  | 2                 |           |            |
| RI              | §                  | Vergabenummer     | Bezeichnung, Leistung 🛆                                                | Synchronisation      | Datum           | Status            | Plattform | Aktionen   |
| Nachrichten     | auleistungen       | EK-B_N-2017-0222  | 29.11.2017 Preisprüfung / Vergabevermerk<br>s.o.                       | <b>坐</b><br>7,01 MB  | 喧<br>29.11.2017 | <b>⊘</b><br>Offen | <b>@</b>  |            |
| A               | 🙆<br>Bauleistungen | EK-B_N-2016-0225  | DDDGGGRRR<br>test                                                      | ₩<br>480 KB          | 団<br>29.06.2016 | <b>⊘</b><br>Offen | <b>@</b>  |            |
| Ausschreibungen | OB VOB             | EK-B_N-2016-0094  | DGR01-20160223 - Bau von TWL<br>Neubau voin TWL                        | <u>↓</u><br>529 КВ   | 団<br>09.03.2016 | <b>⊘</b><br>Offen | <b>@</b>  |            |
| 11              | OB VOB             | EK-B_N-2016-0134  | DGR 220316 - 1 Test<br>Neubau von Trinkwasserleitungen                 | ₩<br>19,1 MB         | 聞<br>06.04.2016 | <b>⊘</b><br>Offen | <b>Q</b>  |            |
| Archiv          | 2 VOL/VgV          | EK-B_N-2018-0022  | Kopie 1 - Testvergabe für den 14.02.2018 AI<br>Testvergabe ING - AI LV | <b>₩</b><br>63,7 KB  | 喧<br>19.06.2018 | <b>⊘</b><br>Offen | <b>@</b>  | <b>Q V</b> |
| Leistungs-      | -                  |                   |                                                                        | -                    |                 | _                 |           |            |

 In der Übersicht der Ausschreibungen suchen Sie über das Textfeld (1) nach der gewünschten Vergabe. Ist die Ausschreibung nicht gelistet, können Sie im "Archiv" (2) suchen.

verzeichnisse

## 9.) Archivierte Ausschreibungen

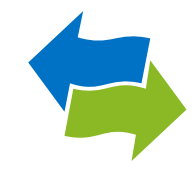

|                 | Archivierte Ausschreibungen |                  |                                                                          |   |                 |                 |          |
|-----------------|-----------------------------|------------------|--------------------------------------------------------------------------|---|-----------------|-----------------|----------|
|                 | Archivierte                 | Ausschreibungen  |                                                                          |   | Filter: 0022    |                 |          |
| Nachrichten     | §                           | Vergabenummer    | Bezeichnung, Leistung 🛆                                                  |   | Synchronisation | Datum           | Aktionen |
| A               | Ø<br>VOB                    | EK-B_I-2015-0022 | <b>08153; Das ist eine Testvergabe</b><br>Erneurung der Abluftbehandlung |   | ₩<br>14,8 MB    | 団<br>04.11.2015 |          |
| Ausschreibungen | کې<br>UVgO/VgV              | BER-2019-0022    | 15.08.19<br>Testleistung                                                 | 2 | geladen         | 16.09.2019      |          |
|                 | کی<br>VOL/VgV               | EK-L_A-2017-0022 | DGR test dre verhandlungsverfahren<br>Chemikalien                        |   | ₩<br>7,4 MB     | 団<br>20.07.2018 |          |
| Archiv          | MFV                         | EK-L_A-PA-2017-0 | Papier<br>Papier                                                         |   | ₩<br>1,55 MB    | 国<br>05.05.2017 |          |

• Geben Sie die gewünschte Vergabe in das Textfeld (1) ein und öffnen Sie diese mit einem Doppelklick (2).

## 10.) Archivierte Ausschreibungen

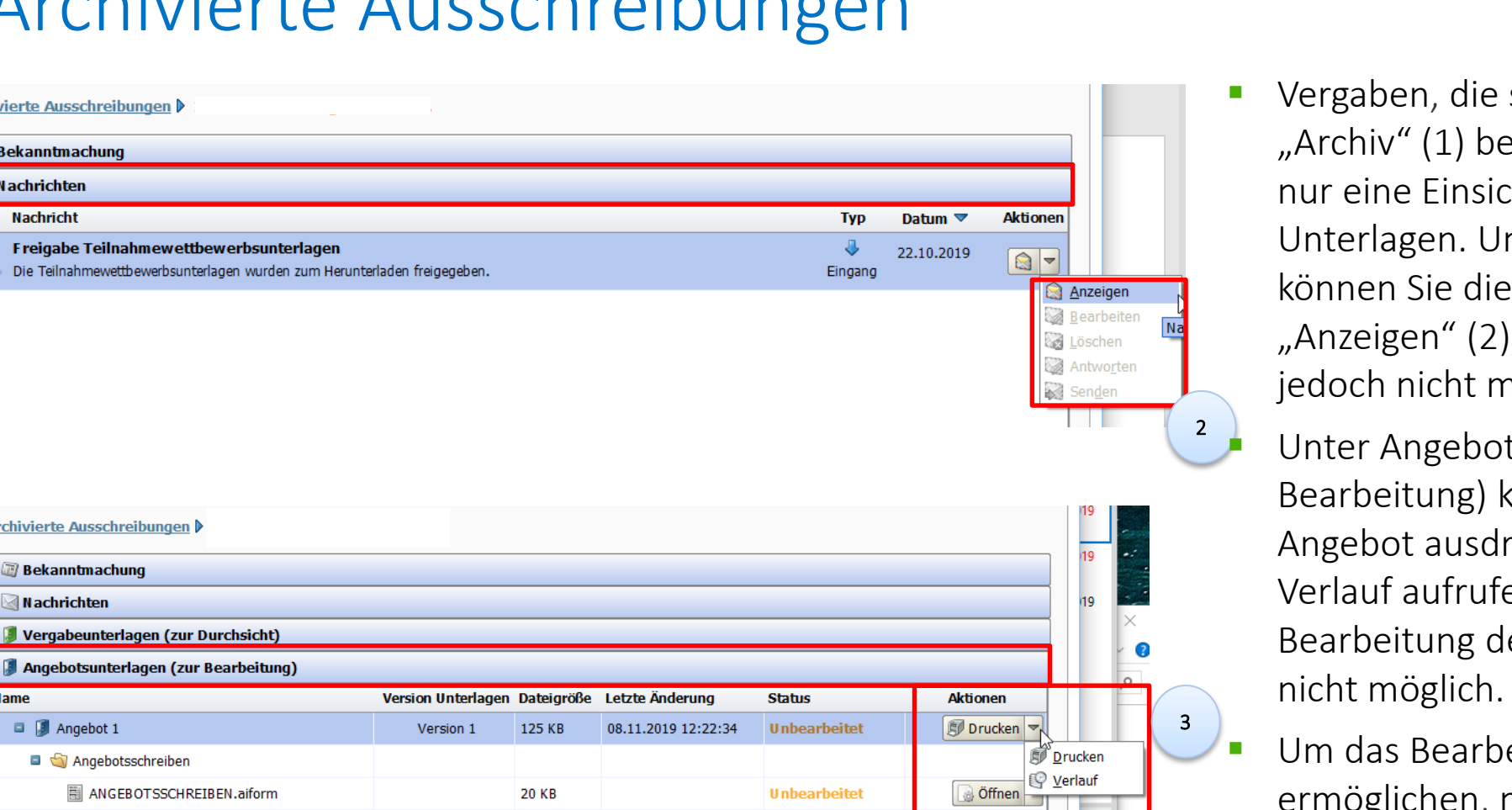

Unbearbeitet

Unbearbeitet

Unbearbeitet

40,8 KB

53,6 KB

11.1 KB

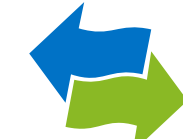

Vergaben, die sich unter "Archiv" (1) befinden, erlauben nur eine Finsicht der Unterlagen. Unter Nachrichten können Sie die Nachrichten "Anzeigen" (2), "Antworten" ist jedoch nicht möglich.

Unter Angebotsunterlagen (zur Bearbeitung) können Sie das Angebot ausdrucken und den Verlauf aufrufen (3), eine Bearbeitung des Angebots ist

Um das Bearbeiten zu ermöglichen, muss die Vergabe wieder in "Ausschreibungen" (4) verschoben werden (siehe nächste Seite).

Archivierte Ausschreibungen 🕨

Archivierte Ausschreibungen 🕨

Bekanntmachung

🔄 N achrichten

Angebot 1

Angebotsschreiben

Leistungsverzeichnis

Fragebogen zur Eignungspruefung

🔒 Leistungsverzeichnis.aidf

TEILNAHMEANTRAG.aiform

🗐 Fragebogen zur Eignungspruefung.aidf

Name

🗃 Bekanntmachung

Nachricht

🗟 N achrichten

N achrichter

Ausschreibunge

Archiv

Nachrichten

Ausschreibungen

Archiv

Leistungs

verzeichnisse

1

🗟 Öffnen 🔻

👌 Öffnen 🔻

Öffnen 🔻

### 11.) Archivierte Ausschreibungen

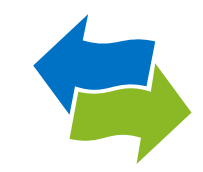

| A                           | 00<br>VOB       | EK-B_N-2016-0123 | 15.03.2016 ohne Bewerbung KW<br>Testleistungen                         | <b>₩</b><br>6,59 MB | 国<br>29.03.2016       |                                                                                |
|-----------------------------|-----------------|------------------|------------------------------------------------------------------------|---------------------|-----------------------|--------------------------------------------------------------------------------|
| Ausschreibungen             | ोंग<br>UVgO/VgV | BER-2019-0022    | <b>15.08.19</b><br>Testleistung                                        | 🥪<br>geladen        | <u></u><br>16.09.2019 | Kontakt                                                                        |
|                             | OB VOB          | EK-B_N-2018-0186 | KM 4.13 Test EU Offen<br>Bau von testleistungen                        | ₹<br>7,03 MB        | 国<br>15.11.2018       | Ausschreibung omen<br>Ausschreibung exportieren<br>Wieder aus dem Archiv holen |
| Archiv 1                    | OB VOB          | EK-B_N-2018-0212 | Test KM 4.14- Offen<br>Testleistungen für die gemeinsame Vergabe       | 12 MB               | 国<br>10.12.2018       |                                                                                |
| J.                          | OB VOB          | EK-B_N-2018-0213 | Test KM 4.14 - Öffentlich<br>Testleistungen für die gemeinsame Vergabe | <b>₩</b><br>6,94 MB | تع<br>07.12.2018      | UNCHER.                                                                        |
| Leistungs-<br>verzeichnisse | SektVO          | EK-B_N-2017-0207 | Test Offen<br>Bau von Testleistungen                                   | <b>₩</b><br>6,79 MB | تع<br>15.01.2018      |                                                                                |
|                             |                 |                  |                                                                        |                     |                       |                                                                                |

 Wählen Sie "Archiv", um in die Übersicht der "Archivierte Ausschreibungen" zu gelangen (1). Sie können die entsprechende Ausschreibung über die Option "Wieder aus dem Archiv holen" (2) in die Übersicht der Ausschreibungen verschieben.

## 12.) Übersicht der Ausschreibungen

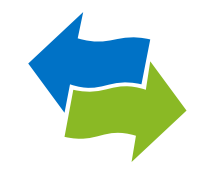

|                             |   | Übersicht der      | Ausschreibungen   |                                                                    |                    |                 |                          |                    |           |            |
|-----------------------------|---|--------------------|-------------------|--------------------------------------------------------------------|--------------------|-----------------|--------------------------|--------------------|-----------|------------|
|                             |   | Übersicht d        | er Ausschreibunge | n [                                                                | Nur geladene Ausso | hreibungen anze | igen Filter:             | 22                 |           | •          |
| Nachricht 2                 |   | § Vergabenummer Be |                   | Bezeichnung, Leistung                                              | s                  | ynchronisation  | Datum 📥                  | Status             | Plattform | Aktionen   |
| A                           |   | OB VOB             | EK-B_N-2016-0094  | DGR01-20160223 - Bau von TW<br>Neubau voin TWL                     | VL                 | <br>529 КВ      | <u>閏</u><br>09.03.2016   | ☑<br>Offen         | <b>Q</b>  | Q =        |
| Ausschreibungen             |   | Ø<br>VOB           | EK-B_N-2016-0098  | Test WF 20160225<br>Bau von Entwässerungsanlagen                   |                    | ₩<br>7,12 MB    | <u>ایم</u><br>11.03.2016 | <b>⊘</b><br>Offen  | <b>Q</b>  |            |
| E                           |   | Bauleistungen      | EK-B_N-2019-0022  | KH_test_Vermerk                                                    |                    | €,56 MB         | 1 <u>1</u>               | Öffnung            | Q         | Q -        |
| Archiv                      |   | 🏹<br>UVgO/VgV      | BER-2019-0022     | <b>15.08.19</b><br>Testleistung                                    |                    | ageladen        | <u>15</u><br>16.09.2019  | 😑<br>Abgelaufen    | Q         | Q 7        |
|                             | L | VOL/VgV            | EK-L_B-2019-0022  | Stahlrohro divorso Monnweiten<br>Stahlrohre DN 100 - DN 1600 PE/ZM | 1                  | 4,05 MB         | 31.05.2029               | <b>Wettb</b> ewerb | <b>P</b>  | <u>a</u> = |
| Leistungs-<br>verzeichnisse |   |                    |                   |                                                                    |                    |                 |                          |                    |           |            |

Die Vergabe (1) ist nun im Ordner "Ausschreibungen" (2) vorhanden.

# 13.) Übersicht der Ausschreibungen

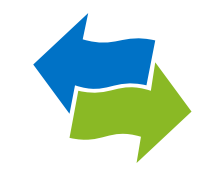

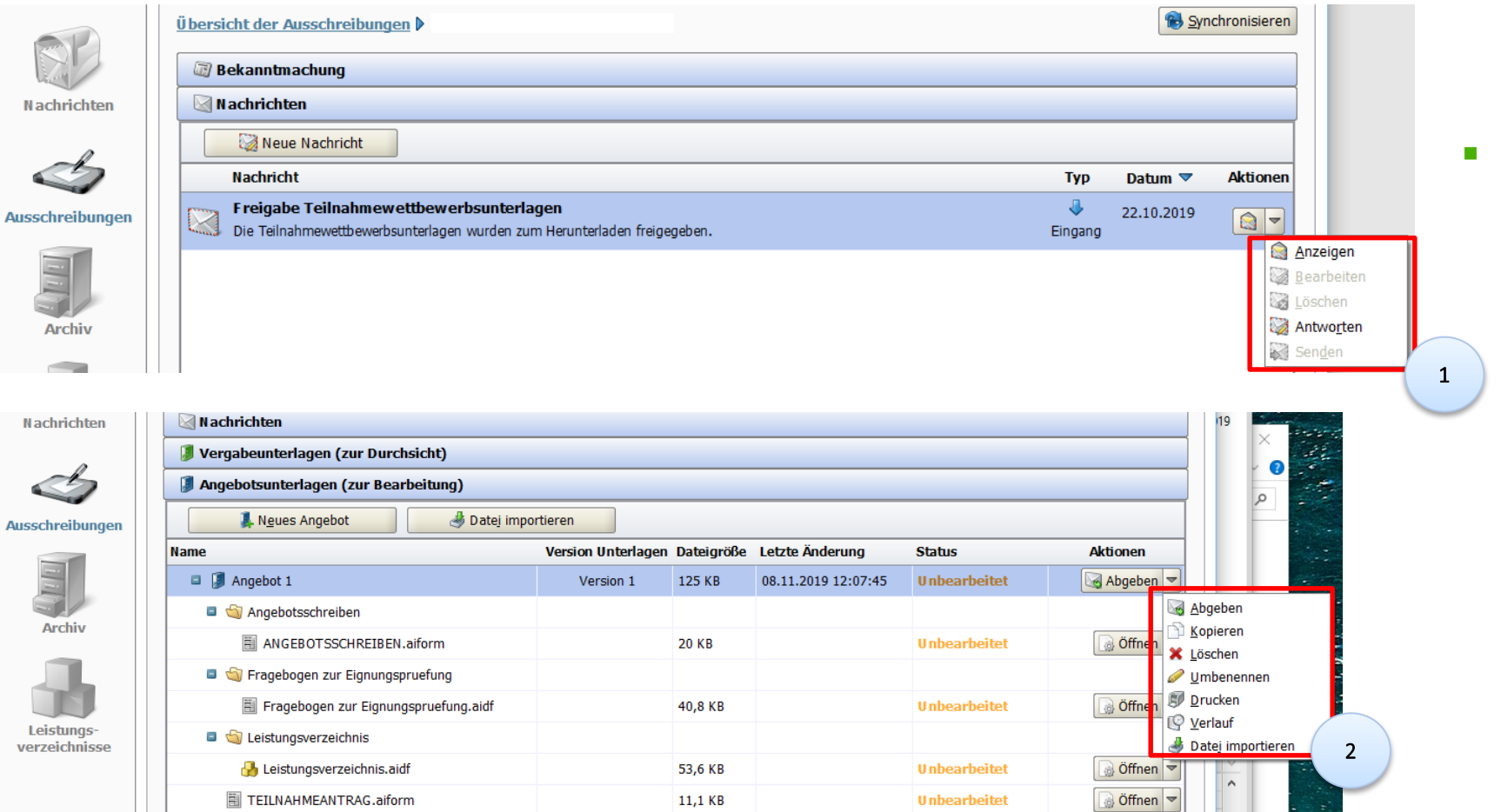

Somit ist sowohl der Nachrichtenversand (1) als auch die Angebotsabgabe wieder möglich (2).